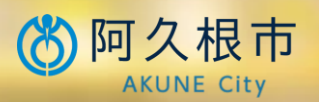

## スマホで すまそ。

## 保育施設等の 『新規利用申込』『現況届』の オンライン申請をはじめました

これまで紙で提出していた<u>新規利用申込</u>と毎年の<u>現況届</u>。 保護者の皆さまのご負担を軽減するため、阿久根市にお住まいの方で、 マイナンバーカードがあれば、いつでもどこでもスマホやパソコンから オンラインで申請できます。

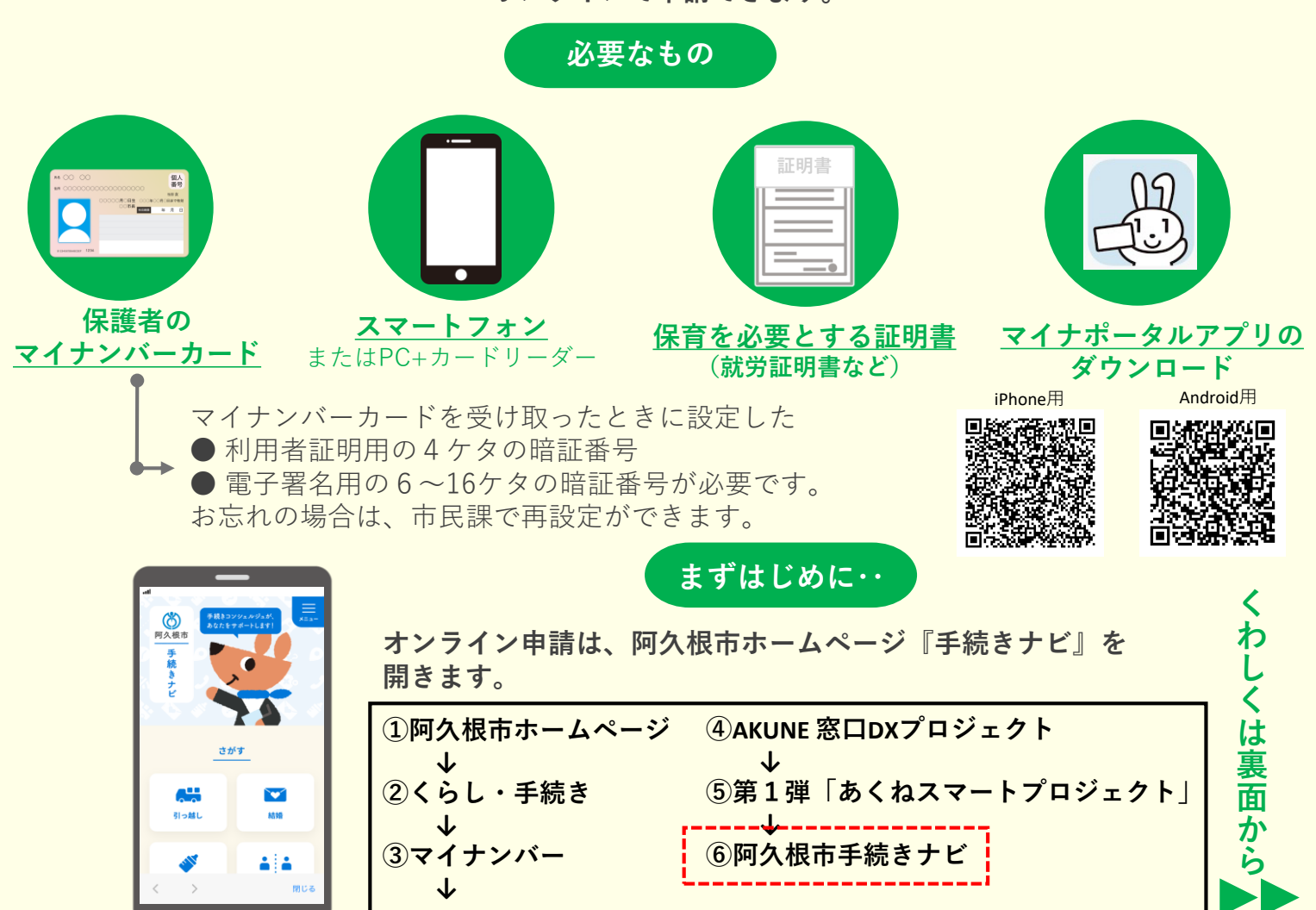

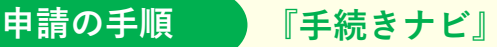

『手続きナビ』を開いたら・・【例】<u>現況届</u>の場合

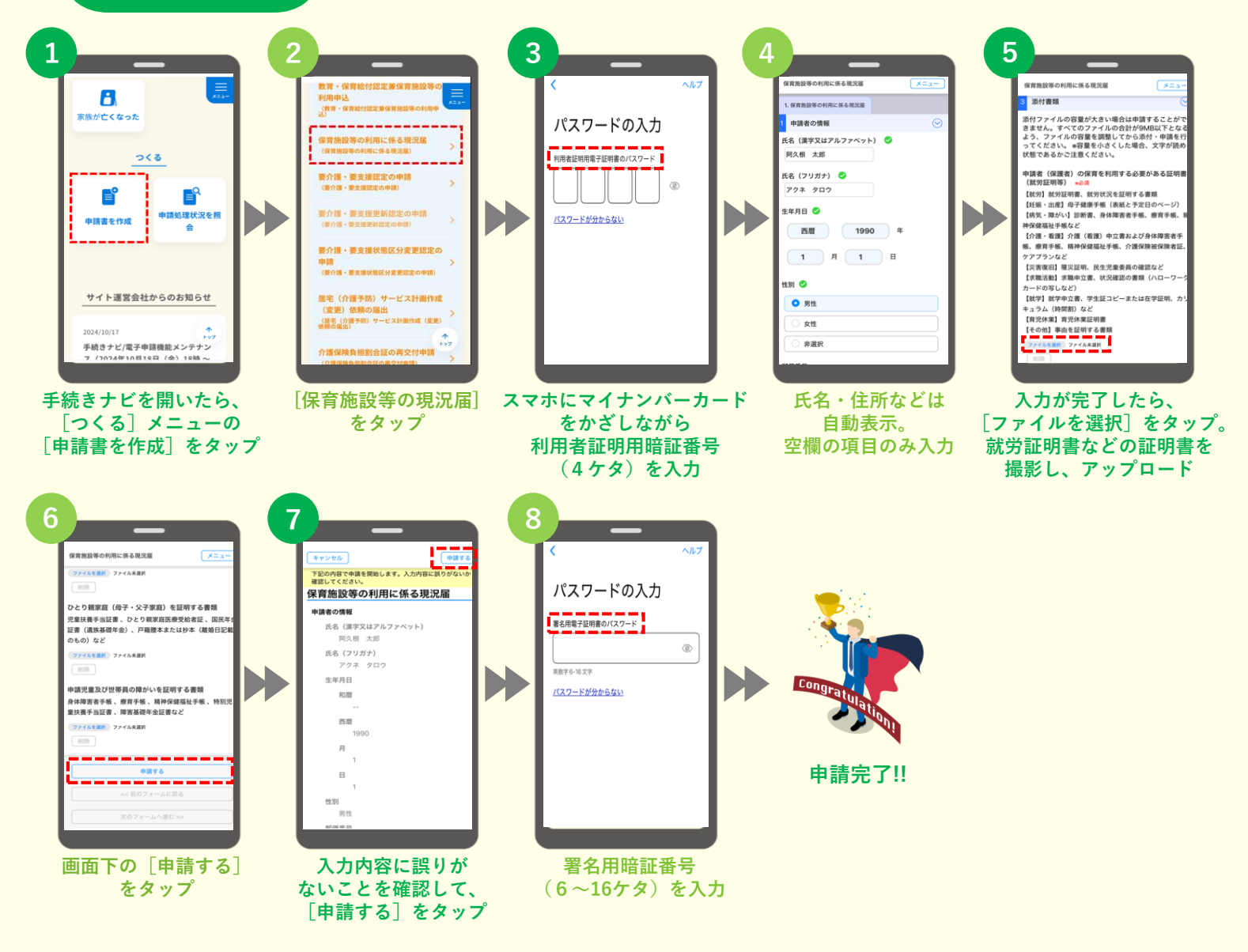

必ずお読みください

- 新規申込の場合は、2 で[<u>教育・保育給付認定兼保育施設等の利用申込</u>]をタップしてください。
- 3 におけるマイナンバーカードのかざし方は 右の写真を参考にしてください。
- ●一回で申請できるのは、3人目までのお子様です。
  4人目以上申請する場合は、④で表示される
  1~3人目の情報を削除し、4人目以上の情報を
  入力してください。
- 旧字などの場合は申請できない場合があります。
  その場合は、自動表示された情報を削除し、同じ
  読みの漢字に入力し直して申請してください。
  【例】濵 ⇒ 濱 / 崎⇒崎 など
  それでも申請ができない場合は、お問合せください。

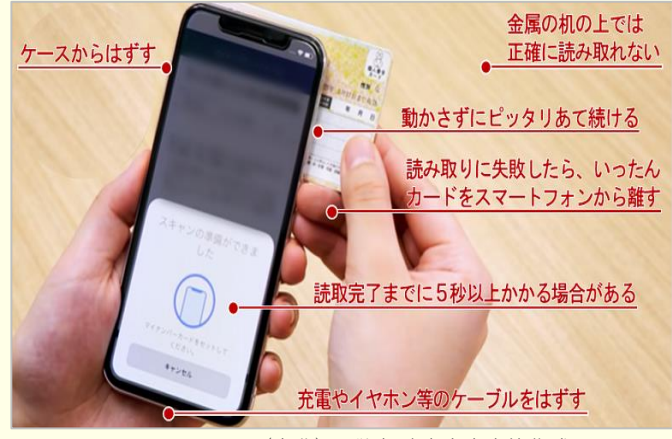

(出典)国税庁確定申告書等作成コーナー

お問合せ先

操作などでお困りの際は、お気軽にお問合せください。 阿久根市役所 福祉課 児童福祉係 TEL 0996-73-1248(平日8:30~17:15)